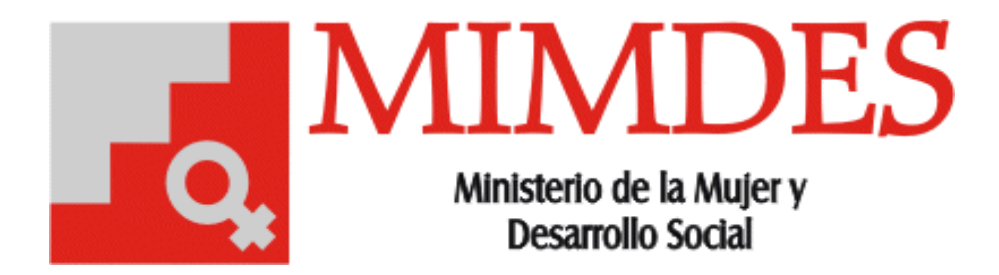

2004

# Manual de Usuario

Sistema de Registro de Comisiones Sectoriales y Multisectoriales Versión 1.0

# Presentación

El Sistema de Registro de Comisiones Sectoriales y Multisectoriales tiene como objetivo principal la automatización del Registro y Consulta de las distintas comisiones en las que participa el MIMDES.

El siguiente documento explica las diferentes opciones con las que cuenta el Sistema antes mencionado, este manual servirá entonces de mucha ayuda al usuario para que aprenda la utilización correcta del Sistema.

## VENTANA PRINCIPAL DEL SISTEMA:

En el escritorio de su maquina se encuentra instalado un acceso directo con el nombre CMS. Al hacer doble click sobre el icono se mostrará la pantalla principal del Sistema, la que es similar a la que se muestra en el gráfico 1:

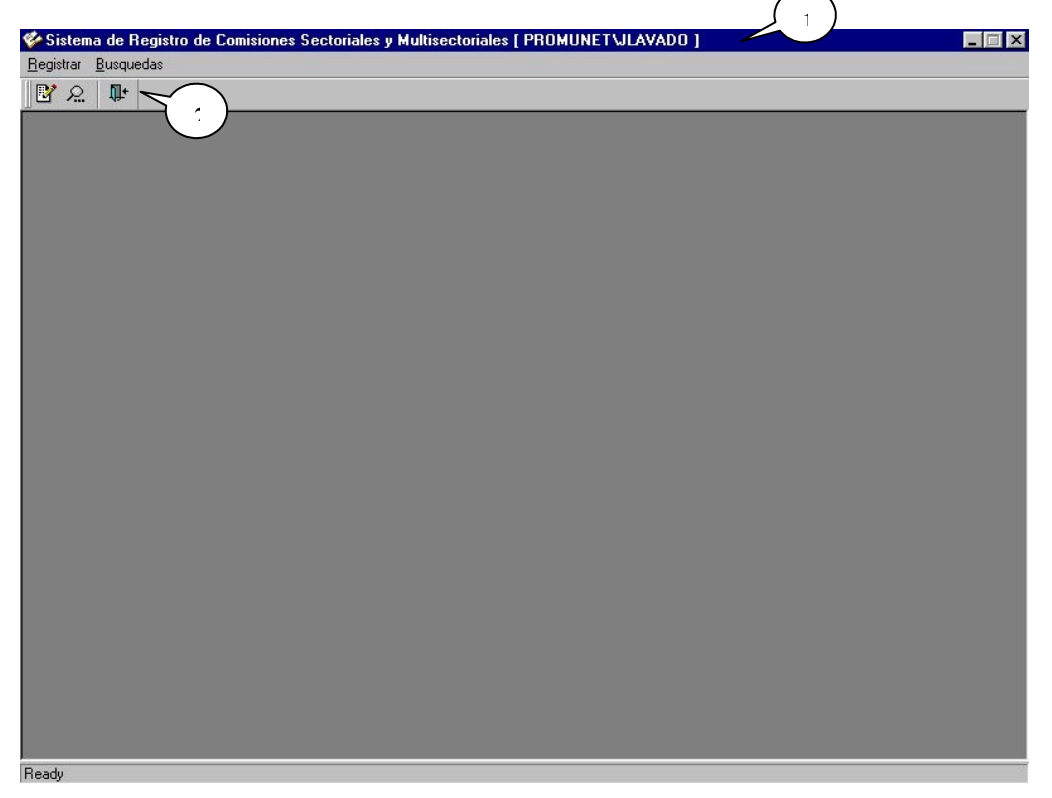

#### Gráfico 1

En la Barra de título(1) podrá notar que se muestra el nombre del Sistema seguido del nombre del usuario actual, este usuario es el mismo con el cual inició sesión en Windows, es por eso que el sistema no solicita ninguna validación adicional.

En la Barra de menú(2) encontrará las opciones de Registro y Búsqueda de Comisiones.

#### VENTANA DE REGISTRO:

Para ingresar a esta opción se debe hacer clic al icono **Registrar** que se encuentra en la barra de menú, aparecerá una ventana similar a la que se muestra en el gráfico 2:

| 🎸 Sistema de Registro de Comisiones Sectoriales y Multisectoriales [ PROMU | NETVILAVADO ]    |
|----------------------------------------------------------------------------|------------------|
| Registrar Busquedas                                                        |                  |
|                                                                            |                  |
| Segistro de Comisiones                                                     |                  |
| 🗰 Comisión 📰 Sectores Participantes 🛛 🖻 Norma Designación 🖉 Repre          | sentantes Mindes |
|                                                                            |                  |
|                                                                            | Nuevo            |
|                                                                            |                  |
|                                                                            | Quardar          |
|                                                                            | Cancelar         |
|                                                                            |                  |
|                                                                            | Cerrar           |
|                                                                            |                  |
|                                                                            |                  |
|                                                                            |                  |
|                                                                            |                  |
|                                                                            |                  |
|                                                                            |                  |
|                                                                            |                  |
|                                                                            |                  |
|                                                                            |                  |
|                                                                            |                  |
| Ready                                                                      |                  |

Gráfico 2

La ventana de registro esta divida en 4 fichas, a saber:

- 1. Ficha Comisión, en esta ficha se registraran los datos generales sobre la comisión.
- 2. Ficha Sectores Participantes, en esta ficha se registraran los nombres de los sectores que participan en la comisión.
- 3. Ficha Norma Designación, en esta ficha se registraran las normas con la que se designaron a los representantes.
- 4. Ficha Representantes Mimdes, en esta ficha se registraran los nombres de los representantes, así como el rol que desempeñan en la comisión.

A continuación se explicará con mayor detalle cada una de las fichas:

## Ficha Comisión:

Para registrar una nueva comisión deberá dar click sobre el botón **Nuevo(1)**, una vez registrados los datos solicitados en la interfaz deberá presionar el botón **Guardar(2)**, si no hay problemas al realizar esta operación se activarán las Fichas "Sectores Participantes" y "Norma Designación", caso contrario el sistema mostrará un mensaje de error.

Para volver al estado inicial de la ventana presione el botón **Cancelar(3)**, los datos que no se hallan guardado se perderán.

| Institución Convoca     Y       Nombre de<br>Comisión     Y       Institución Convoca     Y       Tipo Norma Creae     Nº Norma       Fee Publica Norma 00000000     Tipo Comisión       Plazo en días     Y       Estado Comisión     Vigente                                                     | Add Comision>     Image: Comision and Comision       Nombre de<br>Comisión     Image: Comisión       Institución Convoca     Image: Comisión       Tipo Norma Creac     Image: Comisión       Institución Preside     Image: Comisión       Plazo en días     Image: Comisión       Estado Comisión     Vigente |                               | ortas           |          |
|----------------------------------------------------------------------------------------------------|----------------------------------------------------------------------------------------------------|-------------------------------|-----------------|----------|
| <ld>Comision&gt;         Nombre de<br/>Comisión         Institución Convoca         Tipo Norma Creac         Fee Publicac Norma D0000/0000         Tipo Comisión         Plazo en dias         Estado Comisión Vigente</ld>                                                                        | Vac Comisión         Nombre de<br>Comisión         Stitución Convoca         Tipo Norma Creace         e Publica Norma 00:000:000         Tipo Comisión         nstitución Preside         Plazo en dias         Estado Comisión         Vigente                                                                | sectores Participa            |                 | /        |
| Nombre de<br>Comisión       Institución Convoca         Institución Convoca       Institución Convoca         Tipo Norma Creac       Institución Preside         Fee Publicac Norma 00/00/0000       Tipo Comisión         Plazo en días       Image: Cerrar         Estado Comisión       Vigente | Nombre de<br>Comisión<br>nstitución Convoca<br>Tipo Norma Creac<br>ee Publicae Norma 00000000<br>Tipo Comisión<br>Plazo en días<br>Estado Comisión Vigente<br>Cerrar                                                                                                    | <id comision=""></id>         |                 |          |
| Connision       Institución Convoca       Institución Convoca       Institución Convoca         Tipo Norma Creac       Institución Preside       Institución Preside       Institución Preside         Plazo en días       Institución Vigente       Institución Vigente       Institución Vigente | Comisión<br>Institución Convoca<br>Tipo Norma Creac<br>e Publicae Norma 0000/0000<br>Tipo Comisión<br>Plazo en días<br>Estado Comisión Vigente<br>Cerrar                                                                                                    | Nombre de<br>Comisión         | ×               | Nuevo    |
| Institución Convoca                                                                                                    | Institución Convoca                                                                                                    | Connision                     | w l             | Guardar  |
| Tipo Norma Creac       N° Norma         Fee Publicac Norma       D0000000         Tipo Comisión       Y         Plazo en dias       Y         Estado Comisión       Vigente                                                                                                    | Tipo Norma Creae View H° Norma ee Publicae Norma 00/00/0000 Tipo Comisión Plazo en días Estado Comisión Vigente                                                                                                    | Institución Convoca           | <b>•</b>        |          |
| Fee Publicac Norma D0.000/0000       Tipo Comisión         Institución Preside       Institución Preside         Plazo en días       Cerrar         Estado Comisión       Vigente                                                                                                    | ee Publicae Norma 10000000 Tipo Comisión<br>nstitución Preside<br>Plazo en días<br>Estado Comisión Vigente<br>Cerrar                                                                                                    | Tipo Norma Creac              | ▼ N° Norma      | Consolar |
| Plazo en días Estado Comisión Vigente Cerrar                                                                                                    | Plazo en días<br>Estado Comisión Vigente                                                                                                    | Fec Publicac Norma 00/00/0000 | 0 Tipo Comisión |          |
| Estado Comisión Migente                                                                                                    | Estado Comisión Migente                                                                                                    | Institucion Preside           |                 |          |
|                                                                                                    |                                                                                                    | Estado Comisión Vigente       |                 | Cerrar   |
|                                                                                                    |                                                                                                    | Estado comisión vigence       |                 |          |
|                                                                                                    |                                                                                                    |                               |                 |          |
|                                                                                                    |                                                                                                    |                               |                 |          |
|                                                                                                    |                                                                                                    |                               |                 |          |
|                                                                                                    |                                                                                                    |                               |                 |          |
|                                                                                                    |                                                                                                    |                               |                 |          |
|                                                                                                    |                                                                                                    |                               |                 |          |
|                                                                                                    |                                                                                                    |                               |                 |          |
|                                                                                                    |                                                                                                    |                               |                 |          |
|                                                                                                    |                                                                                                    |                               |                 |          |
|                                                                                                    |                                                                                                    |                               |                 |          |
|                                                                                                    |                                                                                                    |                               |                 |          |

Para salir de esta ventana presione el botón Cerrar(4).

Gráfico 3

## Ficha Sectores Participantes:

Para adicionar una institución deberá seleccionar de la **Lista Desplegable(1)** la institución deseada, luego presionar el botón **Adicionar(2)**.

Los nombres de las instituciones que se encuentren registradas se mostraran en la **lista(3)**.

Si desea quitar alguna institución deberá seleccionarla de la **lista(3)** y presionar el botón **Anular(4)**, se mostrará un mensaje de confirmación antes de realizar la anulación.

| 🎸 Sistema de Registro de Comisiones Sectoriales y Multisectoriales [ PROMUNET\JLAVADO ] |          |
|-----------------------------------------------------------------------------------------|----------|
| Registrar Busquedas                                                                     |          |
| ® ≈   ₩                                                                                 |          |
| 🎸 Registro de Comisiones                                                                |          |
| Comisión ESectores Participantes Norma Designación ERepresentantes Mindes               |          |
| Registrar 1<br>Institucion Adicionar                                                    |          |
| Nombre de Institución                                                                   |          |
| CONGRESO DE LA REPUBLICA                                                                | <u> </u> |
|                                                                                         |          |
|                                                                                         | Cerrar   |
|                                                                                         |          |
|                                                                                         |          |
|                                                                                         |          |
|                                                                                         |          |
|                                                                                         |          |
|                                                                                         |          |
|                                                                                         |          |
|                                                                                         |          |
|                                                                                         |          |
|                                                                                         |          |

Gráfico 4

## Ficha Norma Designación:

Para registrar una nueva norma de designación deberá seleccionar:

- La institución que emite la norma
- El tipo de norma
- El número

luego debe presione el botón Adicionar(1).

Las norma que se hallan registrado se mostraran en la **lista(2)**.

Si desea quitar alguna norma deberá seleccionarla de la **lista(2)** y presionar el botón **Anular(3)**, se mostrará un mensaje de confirmación antes de realizar la anulación.

| Sistema de Registro de Comisiones Sectoriales y Multisectoriales [ PROMUNETWLAVADO ] |
|--------------------------------------------------------------------------------------|
| Registrar Busquedas                                                                  |
|                                                                                      |
|                                                                                      |
| Comisión Sectores Participantes                                                      |
|                                                                                      |
| Institución V Nº Norma Adicionar                                                     |
|                                                                                      |
| Tipo de Norma Nº de Norma Designacion                                                |
| Anular Anular                                                                        |
|                                                                                      |
| Cerrar                                                                               |
|                                                                                      |
|                                                                                      |
|                                                                                      |
|                                                                                      |
|                                                                                      |
|                                                                                      |
|                                                                                      |
|                                                                                      |
|                                                                                      |
|                                                                                      |
| Readu                                                                                |

Gráfico 5

#### Ficha Representantes Mimdes:

Esta ficha se activa en cuanto se halla registrado alguna norma de designación.

Antes de registrar un nuevo representante deberá seleccionar en la ficha Norma Designación una de las normas que se muestren en la **lista(3)**, la misma que se mostrará en una **etiqueta(1)** en la ficha Representantes Mimdes.

Para registrar un nuevo representante, en la ficha Representante deberá seleccionar:

- El representante (por su nombre o cargo)
- El rol que desempeña en la comisión

Luego debe presionar el botón Adicionar(2).

Los representantes que se hallan registrado se mostraran en la **lista(3)**.

Si desea quitar algún representante deberá seleccionarlo de la **lista(3)** y presionar el botón **Anular(3)**, se mostrará un mensaje de confirmación antes de realizar la anulación.

| Registro de Comisiones     Comisión     Sectores Participantes     Norma Designación     Representantes Mimdes     Norma Seleccionada     Memore Representante     Cargo     Tipo     Norma Seleccionada     Memore Representante     Cargo     Tipo     Tipo     Tipo     Tipo     Tipo     Tipo     Consistion     Cargo     Tipo     Consistion     Cargo     Tipo     Consistion     Cargo     Tipo     Consistion     Cargo     Tipo     Consistion     Cargo     Tipo     Consistion     Cargo     Tipo     Consistion     Cargo     Tipo     Consistion     Consistion     Consistio | Sistema de Ro<br>Jegistrar <u>B</u> usquer<br>R A. <b>D</b> + | <mark>egistro de Comisiones Sec</mark><br>das     | toriales y Multisectoriale | s [ PROMUNET JLAV   | ADO ]           |                                         |   |
|----------------------------------------------------------------------------------------------------|---------------------------------------------------------------|---------------------------------------------------|----------------------------|---------------------|-----------------|-----------------------------------------|---|
| Nombre Representante       Cargo       Tipo         OTREVOLOZADA LAUEZZARI, ANA MARIA       MINISTRO/A DE ESTADO       Itular         Qerrar                                                                                                    | Registro de C<br>Registrar<br>Registrar<br>Plaza              | Comisiones                                        | Norma Designación          | Tipo Representantes | Mimdes          | Norma Seleccionada<br>MEMO-021-2007-PCM |   |
|                                                                                                    | 1<br>100000-10-LOZ                                            | Nombre Representante<br>ZADA LAUEZZARI, ANA MARIA | MINISTRO/A                 | Cargo<br>DE ESTADO  | Tipo<br>Titular | <u>A</u> nular<br><u>C</u> errar        | 4 |
|                                                                                                    |                                                               |                                                   |                            |                     |                 |                                         |   |
|                                                                                                    |                                                               |                                                   |                            |                     |                 |                                         |   |

Gráfico 6

#### VENTANA DE BUSQUEDA:

Para ingresar a esta opción se debe hacer clic al icono

**Búsqueda** que se encuentra en la barra de menú, aparecerá una ventana similar a la que se muestra en el gráfico 7:

| Sistema de Registro de Comisiones Sectoriales y Multisectoriales [ PROMUNE] | TWLAVADO ]  | _ |
|-----------------------------------------------------------------------------|-------------|---|
| legistrar Busquedas                                                         |             |   |
| <u>R</u> 8                                                                  |             |   |
| Sonsultas                                                                   |             |   |
| ametros de Busqueda                                                         |             |   |
| Campo Signo Valor                                                           | Condición 🕄 |   |
| Nombre de Comisión 🔽 Like 💌 MESA%                                           | And I And   |   |
|                                                                             |             |   |
|                                                                             |             |   |
|                                                                             |             |   |
| Resultados de la Busqueda                                                   |             |   |
| Comisión Norma Creación                                                     | Inst. Norma |   |
| MESA MULTISECTORIAL DE TRABAJO DE ADOPCIONES, COLOCACIRM 0212004            |             |   |
| Representante(s): (T) ROMERO-LOZADA LAUEZZARI, ANA MARIA                    |             |   |
| Instituciones participantes : MINISTERIO DE SALUD                           |             |   |
|                                                                             |             |   |
|                                                                             |             |   |
|                                                                             |             |   |
|                                                                             |             |   |
|                                                                             |             |   |
|                                                                             |             |   |
|                                                                             |             |   |
| Total                                                                       |             |   |
|                                                                             | ×           |   |
|                                                                             |             |   |
|                                                                             |             |   |
|                                                                             |             |   |
| eady                                                                        |             |   |

Gráfico 7

Para realizar una búsqueda deberá definir los **parámetros(1)** que desea consultar, luego presione el botón **Buscar(2)**, en el **listado(4)** de la parte inferior se mostrarán los resultados que coincidan con el criterio ingresado.

Para modificar los datos de registro de alguna comisión debe hacer doble click sobre la comisión deseada, las que se mostrarán en el **listado(4)**.

Si desea ver un reporte con los resultados encontrados, presione el botón **Imprimir(3)**, se mostrará una ventana similar a la del **Gráfico 8**.

Para salir de esta opción presione el botón Cerrar(5).

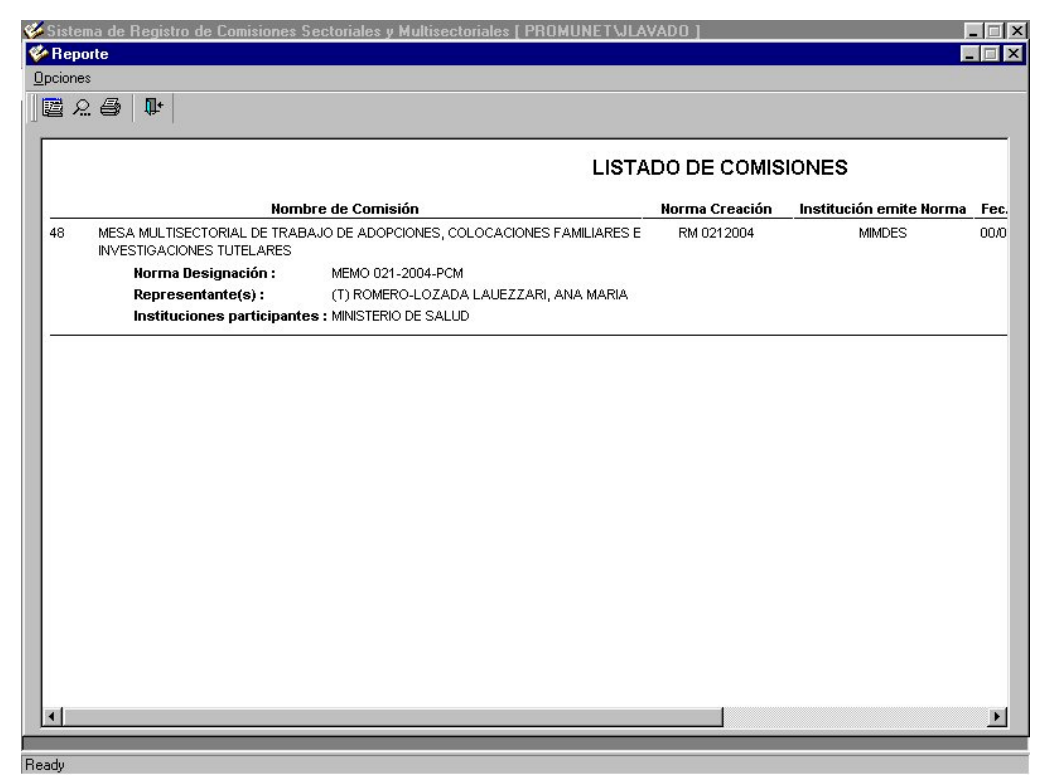

Gráfico 8